秘书办公自动化知识:WindowsXP的工作界面秘书资格考试 PDF转换可能丢失图片或格式,建议阅读原文

https://www.100test.com/kao\_ti2020/645/2021\_2022\_E7\_A7\_98\_ E4 B9 A6 E5 8A 9E E5 c39 645378.htm id="FWM"> (1) 用 户登录界面:当用户启动中文版Windows XP 系统后,会出现 很漂亮的用户登录界面,它以蓝色为主色调,给人以一种宁 静清新的感觉,在界面的左侧是WindowsXP的标志以及提示 用户如何进行登录的内容,在右侧列出已建立所有的用户帐 户,如果用户没有设置登录密码,那么在登录时直接单击用 户帐户前的图标就可以登录到系统,这种简化信息管理的措 施使用户在登录时更加方便。(2)桌面:安装好中文 版Windows XP 后,在首次登录时,用户看到是系统默认的桌 面,上面只有回收站的图标和中文版Windows XP 的标志。用 户可以改变显示属性来恢复桌面上原有的图标。 为了更好地 管理桌面上的图标, Windows XP 新增了"桌面清理向导"这 一工具,用户使用该向导可以将最近没有使用过的桌面快捷 方式放入一个名为"未被使用的桌面快捷方式"的文件夹中 ,这样使桌面看起来更为简洁,而当用户需要使用这些快捷 方式时,可以从"未被使用的桌面快捷方式"文件夹中进行 恢复,系统在运行时将每隔60天自动清理桌面。(3)任务栏 :中文版Windows XP 系统在任务栏属性设置中增加了"分组 相似任务 栏按钮"的功能,如果用户在使用计算机时打开了 很多的文档或者程序窗口,那么在任务栏上按钮显示的区域 会变得很小,而使用这项功能,就可以避免这个问题,它会 将所有打开的窗口自动分类而在一个统一的窗口按钮组中显 示,当用户单击这个按钮组时即可显示其中的全部内容。 在

任务栏上的通知区域中新增了"隐藏不活动的图标"功能, 使用此功能可以将暂时不用的小图标隐藏起来,这样不会使 通知区域很混乱,当用户需要使用图标时,单击向左的"显 示隐藏的图标"箭头即可显示隐藏的图标,当选择使用其中 的一个图标时,它会在通知区域重新显示。来源

:www.100test.com(4)"开始"菜单:中文版Windows XP 的"开始"菜单设计更为合理,显示区域增大,这样有利于 用户进行识别和选择,系统会自动在"开始"菜单的左侧添 加用户最常用程序的快捷方式,以便于用户随时再次使用这 些程序。为适应网络和多媒体发展的需要,系统把进行网络 浏览、收发电子邮件的工具以及"我的图片"、"我的音乐 "等文档都放在了显著的位置。 用户可以自定义"开始"菜 单,在其中添加、删除各种程序及文档的快捷方式,单击当 前用户帐户前面的图标,可以修改当前的用户帐户和创建新 的用户帐户。(5)控制面板:在"控制面板"窗口中新增 了分类视图,在这个视图中将原有的选项进行分类,用户在 使用可以先选择一个类别,然后再进行相关详细内容的选择 。当然,用户可以单击"切换到经典视图"选项来改变其显 示方式,在经典视图中会显示所有的选项。 百考试题论坛 在 中文版Windows XP 系统的窗口中(如"控制面板"窗口), 都增加了一个链接区域,它会根据用户当前所处的位置和所 选择的内容显示出相关的操作命令、详细信息以及用户可能 要用到的其他位置,用户在使用时只要单击相关的链接就可 以显示相关的内容,这样用户在一个窗口中就会完成所有的 操作,能够使工作效率大为提高。100Test 下载频道开通,各 类考试题目直接下载。详细请访问 www.100test.com